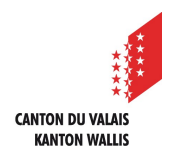

1

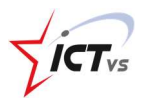

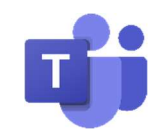

## COMMENT INSTALLER TEAMS SUR MON ORDINATEUR PERSONNEL ?

Tutoriel pour un environnement Windows et Mac OSX Version 1.1 (28.09.2020)

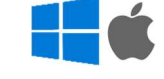

## TÉLÉCHARGER LE FICHIER D'INSTALLATION

Lorsque vous êtes connectés sur la version Online de Teams, cliquez sur l'icône « Télécharger l'application de bureau »

|                   | Mic                                                                                         | rosoft Teams       | C Recherchez o     | u tapez une commande |                        | NP                 |
|-------------------|---------------------------------------------------------------------------------------------|--------------------|--------------------|----------------------|------------------------|--------------------|
| L<br>Activité     | Ē                                                                                           | Calendrier         |                    | Ę                    | 🤇 Rejoindre maintenant | + Nouvelle réunion |
| E<br>Conversation | 👔 Aujourd'hui $\langle \ \rangle$ mars 2020 - avril 2020 $\lor$ 🛱 Semaine de travail $\lor$ |                    |                    |                      |                        |                    |
| Calendrier        |                                                                                             | <b>30</b><br>Lundi | <b>31</b><br>Mardi | 01<br>Mercredi       | 02<br>Jeudi            | 03<br>Vendredi     |
|                   | 17 h 00                                                                                     |                    |                    |                      |                        |                    |
| Applications      | 18 h 00                                                                                     |                    |                    |                      |                        |                    |
| ⊘<br>Aide         | 19 h 00                                                                                     |                    |                    |                      |                        | [                  |

Votre navigateur télécharge le fichier d'installation de Teams (.exe).

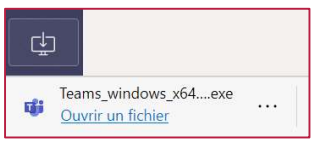

Version « Microsoft Edge »

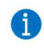

Vous pouvez dès à présent double-cliquer sur le fichier d'installation et suivre l'assistant.